# 新潟大学 にいがた 地域映像アーカイブ・データベース

# 検索条件入力画面

ſ

「年代」、「フリーワード」、「検索タグ」などのキーワードを入力して資料をさがします。 キーワードを組み合わせることで、より絞り込んだ検索を行うことができます。

| [           | にいがた MALUI連携・地域データベース                                                                                                    | このサイトについて      | 操作方法  | ご利用方法             | 新潟県立図書館 郷土新聞画         | 「像データベース  |  |  |
|-------------|----------------------------------------------------------------------------------------------------|----------------|-------|-------------------|-----------------------|-----------|--|--|
|             | <sup>邃</sup> 新潟大学<br>にいがた 地域映像アーカイブ・デー                                                                                                    | タベース           |       | 検索トップ             | 選択資料一覧                | 検索履歴      |  |  |
| 1           | 年代で探す<br>① ②<br>年月日で探す 元号で探す                                                                                                    |                |       |                   |                       |           |  |  |
|             | 1850年月日~<br>日~<br>1850年1900                                                                                                    | 2050 年<br>1950 | E     | 月                 | 日<br>00               | 2050      |  |  |
| 2           | フリーワードで探す       ①       検索対象   検索語                                                                                                    | 2              |       | 検索調               | <u>3</u><br>香の組み合わせ ▼ |           |  |  |
|             | <ul> <li>検索対象</li> <li>◆ 検索条件追加</li> <li>④</li> </ul>                                                                                                    |                |       | 検索調               | 吾の組み合わせ ▼             | ● 削除<br>⑤ |  |  |
|             | 3                                                                                                    | Q 検索           |       |                   |                       |           |  |  |
|             | 1. 「年代で探す」<br>①年月日で探す・・・具体的な開始・終了の年月日で絞る際に入力します。<br>②テローン・テラーによる一定期間で絞る際に選択します。                                                                                                    |                |       |                   |                       |           |  |  |
| (<br>(<br>( | <ul> <li>※元号・年月日はタブで切り替わります。選択されたタブの方が検索条件となります。</li> <li>2.「フリーワードで探す」 <ul> <li>①検索対象:検索対象を選択します。</li> <li>全文・・・資料タイトルや説明文、およびインデックスを含む資料情報全体を検索対象とします。</li> <li>インデックス・・・「コレクション」、「エリア」、「メディア」、「検索タグ」のインデックス情報を検索対象とします。</li> <li>②キーワード入力欄:指定した検索項目に対する検索キーワードを入力します。</li> <li>③検索語の組み合わせ:複数の検索キーワードを入力した場合の結合指定(掛け合わせ方法)を指定します。</li> <li>・「かつ(AND条件)」</li> <li>検索項目欄1:「全文」 検索キーワード1:「中侯」</li> <li>検索項目欄2:「インデックス」検索キーワード2:「自然」</li> <li>検索結果:資料情報全体の中に"中俣"が含まれ、かつ「インデックス」に"自然"が設定されている資料が該当します。</li> </ul> </li> </ul> |                |       |                   |                       |           |  |  |
| t<br>ī      | ・「または(OR条件)」<br>検索項目欄1:「全文」 検索キーワード1:「中俣」<br>検索項目欄2:「インデックス」検索キーワード2:「自然」<br>検索結果:資料情報全体の中のいずれかに"中俣"が含まれる資料と、「インデックス」に"自然"が設定されている資料の<br>両方が該当します。                                                                                                    |                |       |                   |                       |           |  |  |
|             | ・「除く(NOT条件)」<br>検索項目欄1:「全文」 検索キーワード1:「中俣」<br>検索項目欄2:「インデックス」検索キーワード2:「自然」<br>検索結果:資料情報全体の中のいずれかに"中俣"が含まれ、かつ「インデックス」に"自然"が設定されている以外の資料が<br>該当します。                                                                                                    |                |       |                   |                       |           |  |  |
| (           | <ul> <li>④検索条件追加 : 検索条件を追加したい場合に入力欄を追加できます。</li> <li>⑤削除 : 削除ボタンを押した行の入力欄が削除されます。</li> </ul>                                                                                                    |                |       |                   |                       |           |  |  |
|             | 3. 検索ボタン<br>指定した検索条件に該当する資料を検索します。<br><sup>-</sup> 年代」と「フリーワード」両方を入力した場合は「かつ                                                                                                    | (AND)」の組みる     | 合わせで約 | <sup>絞り込みを行</sup> | います。                  |           |  |  |

|                                  | インデックス検索では資料に設定してある「インデックス」を指定することでより詳細な絞り込みを行います。                                                                                                    |  |  |  |  |  |
|----------------------------------|----------------------------------------------------------------------------------------------------|--|--|--|--|--|
|                                  | インデックス検索                                                                                                    |  |  |  |  |  |
| 4                                | コレクションで探す 🛛 2                                                                                                    |  |  |  |  |  |
|                                  | 行形亭       石井家       市山流       今成家       梅沢家       浦佐毘沙門堂       大場隆太郎         1       小国昔話       小千谷市       片桐恒平(山古志)       片桐徳重(浦佐)       加茂市       栗林家         齋藤家       新発田市図書館       関川村       高橋建士(加茂市)       高橋捨松       たむたむ                                                                    |  |  |  |  |  |
| 5                                | エリアで探す 😡 2                                                                                                    |  |  |  |  |  |
|                                  | 回賀野市・阿賀町       栗島浦村       魚沼市       小千谷市       柏崎市・刈羽村       加茂市エリア         ①       京都府       佐渡       新発田市エリア       上越市・糸魚川市       関川村       十日町市・津南町         ●       東京都       長岡エリア       奈良県       新潟市(昭和18年合併時の新潟市外)         ●       如び約古(45年合併時の新潟市内)       福島県(会津など)       「右島県合川町」       二面県 |  |  |  |  |  |
| 6                                | メディアで探す<br>                                                                                                    |  |  |  |  |  |
|                                  | 1 写真 動画 音声 絵葉書 スライド                                                                                                    |  |  |  |  |  |
| 7                                | 検索タグで探す                                                                                                    |  |  |  |  |  |
|                                  | <ul> <li>① ✓ 人物</li> <li>② 肖像 ✓ 老人 ✓ 男性(成人) ✓ 女性(成人) ✓ 子ども ✓ 集合記念写真 ✓ 著名人</li> </ul>                                                                                                    |  |  |  |  |  |
|                                  | 2       環境         目然       名所旧跡観光地       建物       都市       村落       地震・災害       動物                                                                                                    |  |  |  |  |  |
|                                  | <ul> <li>○ 交通</li> <li>○ 車 ○ 鉄道 ○ 飛行機 ○ 船 ○ その他(交通)</li> </ul>                                                                                                    |  |  |  |  |  |
|                                  | 8 Q 検索                                                                                                    |  |  |  |  |  |
|                                  |                                                                                                    |  |  |  |  |  |
| 4.<br>①<br>②<br>例<br>設<br>5.     | 「コレクションで探す」<br>チェックを付けた項目で絞り込みができます。複数選択した場合は「または(OR)」の組み合わせで絞り込みを行います。<br>「?」マークをクリックすると各コレクションの内容説明が参照できます。<br>)「今成家」と「齋藤家」にチェック ・・・ コレクションのインデックスに「今成家」が設定された資料と、コレクションに「齋藤家」<br>定されている資料の両方が該当します。<br>「エリアで探す」                                                                                   |  |  |  |  |  |
| ①<br>②<br>例)<br>い                | テェックを行けた項目で載め込みができます。複数選択した場合は「または(OK)」の組み合わせで載め込みを打けます。<br>「?」マークをクリックすると各エリアの内容説明が参照できます。<br>)「関川村」と「村上市」にチェック・・・エリアのインデックスに「関川村」が設定された資料と、エリアに「村上市」が設定され<br>る資料の両方が該当します。                                                                                                    |  |  |  |  |  |
| 6.<br>① <sup>:</sup><br>例)<br>るう | 「メティアで探す」<br>チェックを付けた項目で絞り込みができます。複数選択した場合は「または(OR)」の組み合わせで絞り込みを行います。<br>)「写真」と「絵葉書」にチェック ・・・ メディアのインデックスに「写真」が設定された資料と、メディアに「絵葉書」が設定されて<br>資料の両方が該当します。                                                                                                    |  |  |  |  |  |
| 7.<br>①<br>ぞ<br>②!<br>の)<br>てし   | 「検索タグで探す」<br>チェックを付けた項目で絞り込みができます。大項目にチェックを入れると同じ分類の項目すべてにチェックをつけれます。<br>複数チェックを付けた場合、同じ分類間の組み合わせは「または(OR)」で絞り込みを行います。<br>別な分類にチェックをつけた場合は「かつ(AND)」の組み合わせで絞り込みを行います。<br>))「老人」、「子供」、「家族」にチェック・・・検索タグ情報に「老人」または「子供」が設定された資料のうち、「家族」が設定され<br>いる資料が該当します。                                               |  |  |  |  |  |
| 8.<br>指:<br>「年<br>の <sup>;</sup> | 検索ボタン<br>定した検索条件に該当する資料を検索します。<br>E代」、「フリーワード」、「コレクション」、「エリア」、「メディア」、「検索タグ」それぞれに入力した場合はそれぞれを「かつ(AND)<br>組み合わせで絞り込みを行います。                                                                                                    |  |  |  |  |  |

検索結果では、絞り込まれた資料データの一覧が表示されます。資料のソート、表示件数表示切替など、以下の 機能が利用できます。

| にいがた MALUI連携・地域データ                                                                                    | タベース                                               | このサイトについて 操作方                                                                                                    | 法 ご利用方法 新潟                            | 県立図書館 郷土新聞画    | 縁データベース      |
|----------------------------------------------------------------------------------------------------|----------------------------------------------------|----------------------------------------------------------------------------------------------------|---------------------------------------|----------------|--------------|
| 憲新潟大学 にいがた 地域映像                                                                                       | アーカイブ・デー                                           | ・タベース                                                                                                    | 検索トップ                                 | 選択資料一覧         | 検索履歴         |
| 検索トップ / 検索結果一覧                                                                                        |                                                    |                                                                                                    |                                       |                |              |
| 検索結果:2109件 表示順                                                                                        | : 年代 (昇順) 🗸                                        | 表示件数: 50件 🗸                                                                                                    | <b>Q</b> 他の                           | (4)<br>条件で検索 🚺 | 選択資料一覧 9     |
|                                                                                                    | (2)                                                | (3)                                                                                                    |                                       | 5 1 ~~~        | ジ/ 43ページ     |
| <ul> <li>(8)</li> <li>(1)</li> <li>(2)</li> <li>(3)</li> <li>(4)</li> <li>(5)</li> <li>(7)</li> </ul> | <ul> <li>✓ Q</li> <li>✓ IF-P-001-002-00</li> </ul> | <ul> <li>✓ ●</li> <li>✓ ●</li></ul> | <ul> <li>✓ Q IF-P-001-004-</li> </ul> | 00 ★ Q IF-     | P-001-005-00 |
| ✓ Q IF-P-001-006-00                                                                                   | <ul> <li>★ Q IF-P-001-007-00</li> </ul>            | <ul> <li>✓ Q</li> <li>✓ IF-P-001-008-00</li> </ul>                                                                                                    | <ul> <li>✓ ▲ IF-P-001-009-</li> </ul> |                | P-001-010-00 |
| ①検索結果:検索条件に一                                                                                          | ·致した件数を表示しる                                        | ます。                                                                                                    |                                       |                |              |

②表示順:以下の並び順で資料データのソートを行います。

・「登録番号」の昇順または降順

・「年代」の昇順または降順

・「エリア」の昇順・降順(五十音順)

③表示件数:ページ内の資料画像の表示件数の上限です。件数を切り替えると選択した件数で再表示します。

④他の条件で検索:検索の条件入力のページに戻ります。

⑤ページの移動:移動したいページ番号を選択するとそのページへ移動します。

⑥「★」アイコン:「選択資料」への登録・解除を行います。詳細についてはP.5「選択資料登録機能」をご参照ください。 ⑦虫眼鏡アイコン:資料の画像を拡大表示します。

⑧画像をクリックすると資料情報詳細ページへ移動します。

③回隊をノリノノダ ると具作用報件相、 ノ、物動しより。

⑨選択資料一覧:「☆」アイコンで登録した選択資料の一覧ページを表示します。詳細についてはP.5「選択資料登録機能」 をご参照ください。

⑩検索履歴:過去の検索履歴から再検索を行うページを表示します。詳細はP.6「検索履歴」をご参照ください。

### 資料の詳細情報を閲覧するページです。以下の機能が利用できます。

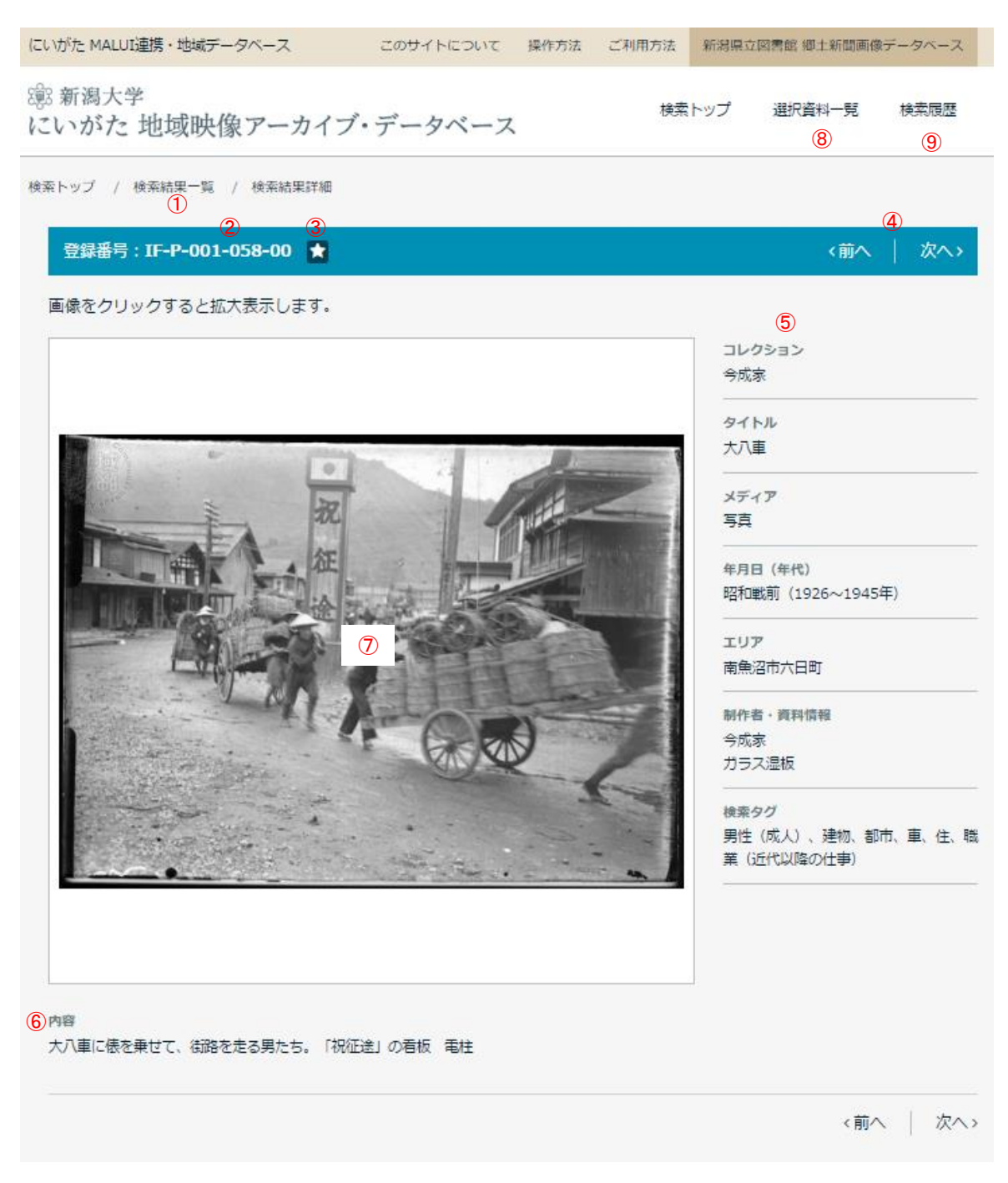

①検索結果一覧:検索結果一致のページに戻ります。

②登録番号:資料の登録番号が表示されます。

③「★」アイコン:「選択資料」への登録・解除を行います。詳細についてはP.5「選択資料登録機能」をご参照ください。

④前へ、次へ:検索結果並び順で、前後の資料詳細ページへ移動します。

⑤資料の各情報が表示されます。

⑥資料の詳細内容が表示されます。

⑦画像をクリックすると別ウィンドウで拡大表示します。

⑧選択資料一覧:「☆」アイコンで登録した選択資料の一覧ページを表示します。詳細についてはP.5「選択資料登録機能」 をご参照ください。

⑨検索履歴:過去の検索履歴から再検索を行うページを表示します。詳細はP.6「検索履歴」をご参照ください。

## 選択資料登録機能

検索した資料を一時的に保存して、保存資料の一覧ページより素早く登録資料の閲覧が行えます。 また登録した資料の情報をCSVファイルでダウンロードができます。

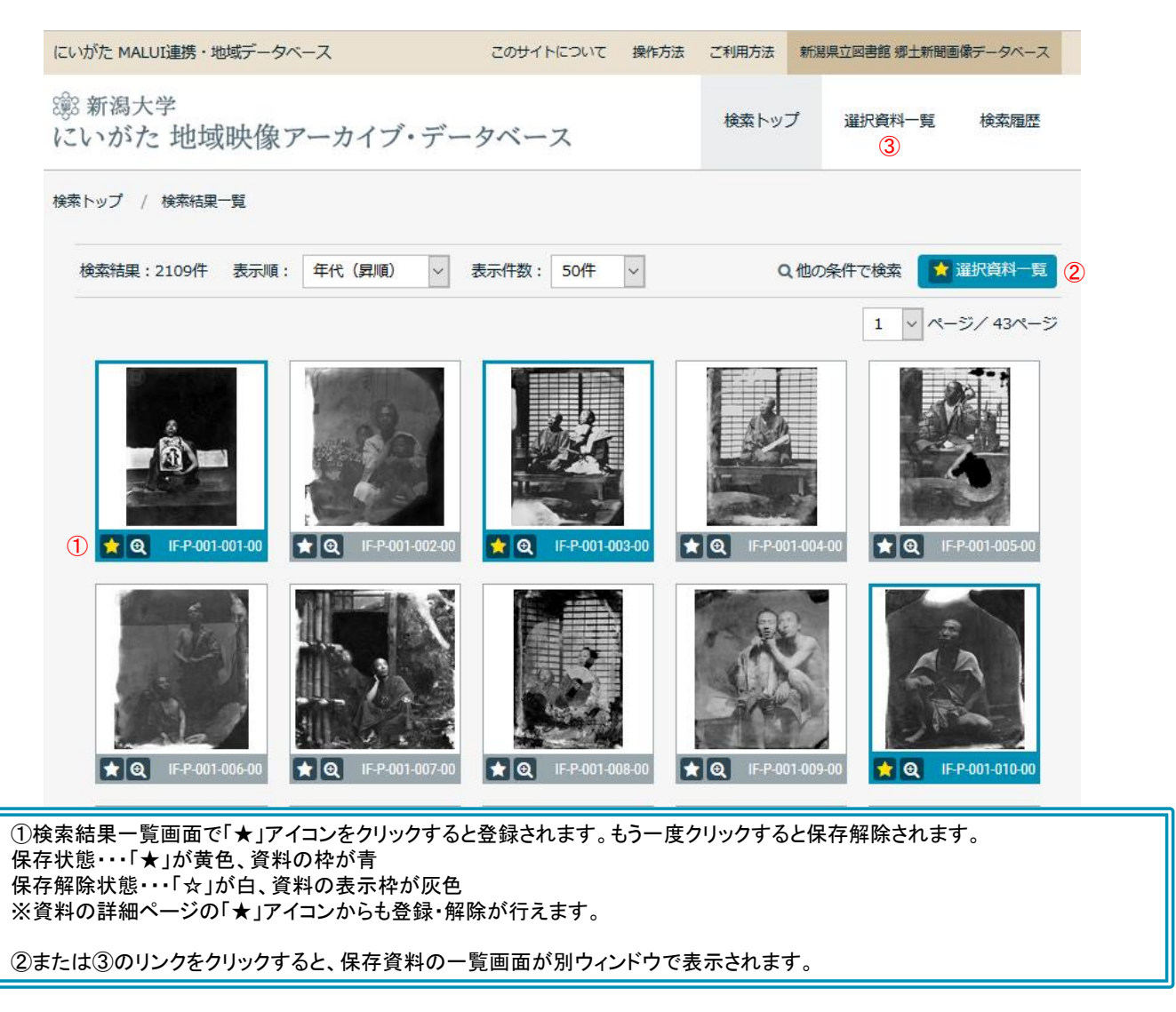

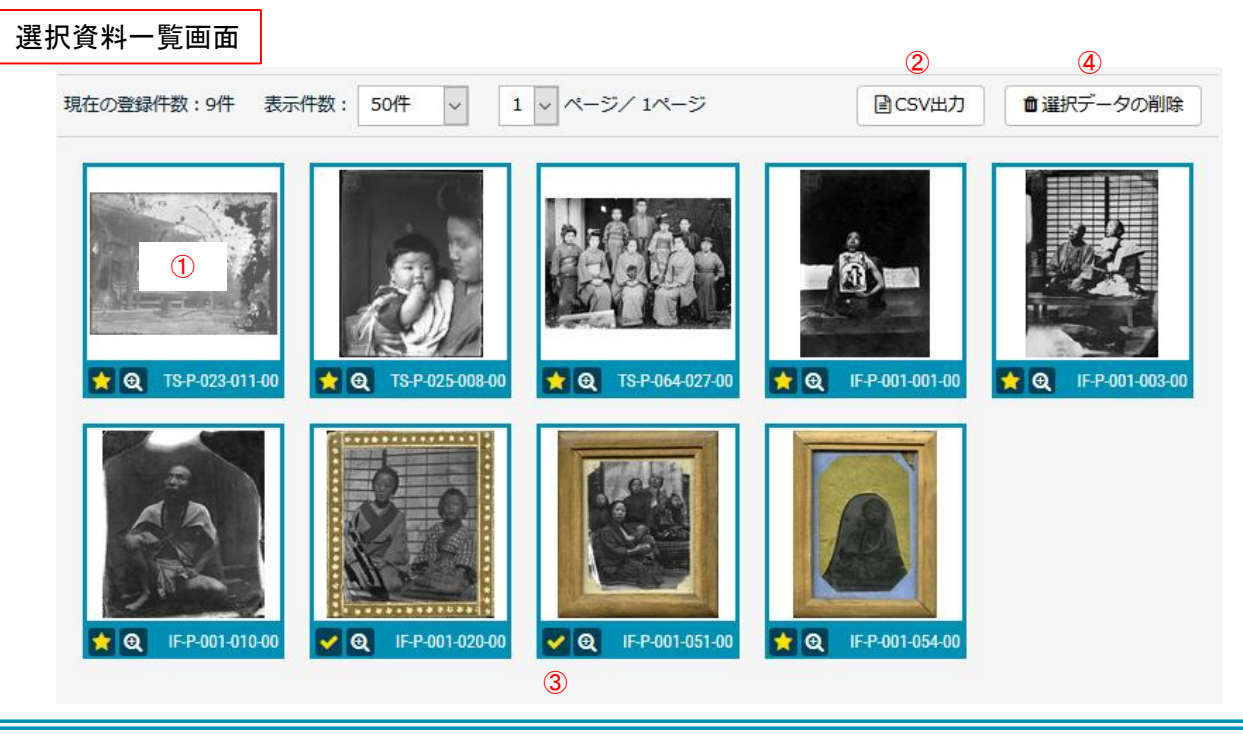

【選択資料一覧画面】登録した資料が一覧で表示されます。 ①資料の詳細ページを見る場合はイメージをクリックします。詳細ページはもとのウィンドウに表示されます。 ②「CSV出力」ボタンより登録資料の一覧をCSVファイルでダウンロードできます。 ③一覧からデータを削除する場合は「☆」アイコンをクリックして「↓」マークにした状態で、④「選択データの削除」ボタンをクリック することで削除できます。(複数の資料を選択して一括で削除できます)

【注意点】

「選択資料登録機能」はWebブラウザのcookieを使用して、ご利用のWebブラウザ内に保存されます。Webサーバー側では保存 を行っていません。Webブラウザのcookieをクリアするとデータは削除されます。 過去に検索した履歴は自動的に「検索履歴」として保存されます(最大50件)。同じ条件で検索したい場合に検索履 歴から素早く資料の検索が行えます。

#### 躑 新潟大学

にいがた 地域映像アーカイブ・データベース

| 1                 | 2       | 3                                                        | 4    |
|-------------------|---------|----------------------------------------------------------|------|
| 検索日時              | 検索ヒット件数 | 検索条件                                                     | 結果表示 |
| 2016年09月16日 16:21 | 27件     | 【元号】昭和戦前(1926~1945年) 【検索タグ】車、鉄道、飛行機、船、その他(交<br>通)        | 表示する |
| 2016年09月16日 16:09 | 0件      | 【元号】大正時代(1912~1925年) 【検索タグ】学校                            | 表示する |
| 2016年09月16日 16:08 | 12件     | 【年月日】1850年~2050年【コレクション】今成家【検索タグ】男性(成人)                  | 表示する |
| 2016年09月16日 16:06 | 22件     | 【フリーワード】(全文検索)今成家 OR (全文検索)高橋【エリア】新潟市(昭和18年合併<br>時の新潟市内) | 表示する |
| 2016年09月16日 16:05 | 350件    | 【年月日】1850年~1950年【コレクション】高橋捨松                             | 表示する |

①検索日時:検索した日時が表示されます。

②検索ヒット件数:絞り込まれた検索件数が表示されます。検索当時の件数なので、資料データの追加・削除により再検索時の ヒット件数は変動する可能性があります。

③検索条件:どの条件で検索したのか、検索条件を表示します。

④「表示する」をクリックすると同条件で再検索を行います。結果の表示はもとのウィンドウに表示されます。

【注意点】

「検索履歴」は「選択資料登録機能」と同様にWebブラウザのcookieを使用して、ご利用のWebブラウザ内に保存されます。Web サーバー側では保存を行っていません。Webブラウザのcookieをクリアするとデータは削除されます。